# 驱动安装说明

# 驱动路径以实际为准。新机驱动路径为 D:\Driver

# 1. Intel Chipset

1.1 Run "SetupChipset.exe"

| Name           | Date modified     | Туре          | Size     |
|----------------|-------------------|---------------|----------|
| DriverFiles    | 4/26/2020 5:25 PM | File folder   |          |
| 🐒 mup          | 8/13/2019 1:38 PM | XML Document  | 1,148 KB |
| 👘 SetupChipset | 8/13/2019 1:37 PM | Application   | 3,014 KB |
| WixLicenseNote | 8/13/2019 1:36 PM | Text Document | 4 KB     |

#### 2. ME - Consumer

# 2.1 Browse ME\Intel\_CSME\_RPL-H\_Consumer\ SW\Main\_DCH

# 2.2 Run "SetupME.exe"

| Name             | Date modified      | Туре               | Size       |
|------------------|--------------------|--------------------|------------|
| IntelMEFWVer.dll | 3/18/2020 12:21 PM | Application extens | 21 KB      |
| 🖹 mup            | 3/18/2020 12:27 PM | XML Document       | 53 KB      |
| 😼 SetupME        | 3/18/2020 12:27 PM | Application        | 146,251 KB |

#### 3. Intel VGA

#### 3.1 Run "Installer.exe"

| ^                   |                    |               |           |
|---------------------|--------------------|---------------|-----------|
| Name                | Date modified      | Туре          | Size      |
| Graphics            | 11/26/2021 8:02 PM | File folder   |           |
| installation_readme | 11/9/2021 10:53 AM | Text Document | 9 KB      |
| 😼 Installer         | 11/3/2021 5:50 PM  | Application   | 88,927 KB |
| license             | 11/3/2021 5:51 PM  | Text Document | 37 KB     |

#### 4. NV VGA

#### 4.1 Driver

- a. Browse to XXX\_DC
- b. Click 'setup.exe'  $\square$  choose custom->perfom a clean installation

| 📚 setup.exe | 2020/11/2 上午 05:36 | 應用程式   | 493 KB |
|-------------|--------------------|--------|--------|
| setup.cfg   | 2020/11/2 下午 03:56 | CFG 檔案 | 54 KB  |
| EULA.txt    | 2020/10/20下午10:39  | 文字文件   | 26 KB  |
|             |                    |        |        |

#### 4.2 Win32UX

#### a. Browse to XXX\_WIN

#### b. Click 'setup.exe'

| 📦 setup.exe | 2020/11/2 上午 05:36 | 應用程式   | 493 KB |
|-------------|--------------------|--------|--------|
| 📄 setup.cfg | 2020/11/2 下午 03:56 | CFG 檔案 | 54 KB  |
| EULA.txt    | 2020/10/20下午10:39  | 文字文件   | 26 KB  |
|             |                    |        |        |

#### 5. Serial IO

#### 5.1 Run "SetupSerialIO.exe"

| « SerialIO > SerialIO_30.100.2134.22_ADL-PCH_21H2 > SerialIO_30.100.2134.22_ADL-PCH_21H2 |                    |                    |          |  |
|------------------------------------------------------------------------------------------|--------------------|--------------------|----------|--|
| Name                                                                                     | Date modified      | Туре               | Size     |  |
| <b>production</b>                                                                        | 11/26/2021 8:06 PM | File folder        |          |  |
| Intel_Serial IO - Bring Up Guide and release not                                         | 9/7/2021 10:43 AM  | Microsoft Edge PDF | 382 KB   |  |
| nup 🖹 mup                                                                                | 9/1/2021 11:36 PM  | XML Document       | 7 KB     |  |
| ReadMe                                                                                   | 9/7/2021 10:33 AM  | Text Document      | 24 KB    |  |
| 🖼 SetupSerialIO                                                                          | 9/1/2021 11:36 PM  | Application        | 2,033 KB |  |
| Software License Agreement_Pre-Production                                                | 2/16/2012 12:28 PM | Microsoft Edge PDF | 71 KB    |  |

### 6 . Realtek OED

# 6.1 Go into OED Driver folder ->right click choose "more option "and click"Install"

| 名称                     | 修改日期           | 类型     | 大小     |
|------------------------|----------------|--------|--------|
| adl_nahimic_lib.bin    | 2022/8/8 20:32 | BIN 文件 | 101 KB |
| intcoed_oemlibpath.cat | 2022/8/8 20:32 | 安全目录   | 13 KB  |
| IntcOED_OemLibPath.inf | 2022/8/8 20:32 | 安装信息   | 4 KB   |

#### 7 . ISST

# 7.1 Go to Device Manager and select "Devices by connection" View

| File Action                                                                                                    | View Help                           |
|----------------------------------------------------------------------------------------------------|-------------------------------------|
|                                                                                                    | Devices by type                     |
| ~ 📰 1                                                                                                    | Devices by connection               |
| 1                                                                                                    | Devices by container                |
|                                                                                                    | Devices by driver                   |
|                                                                                                    | Drivers by type                     |
|                                                                                                    | Drivers by device                   |
|                                                                                                    | Resources by type                   |
|                                                                                                    | Resources by connection             |
|                                                                                                    | Show hidden devices                 |
| 1                                                                                                    | Customize                           |
| in the second second second second second second second second second second second second second second second | 12th Gen Intel(R) Core(TM) i5-1240P |
|                                                                                                    | 12th Gen Intel(R) Core(TM) 15-1240P |
|                                                                                                    | 12th Gen Intel(R) Core(TM) i5-1240P |
|                                                                                                    | 12th Gen Intel(R) Core(TM) i5-1240P |

7.2 Right click the "High Definition Audio Controller" device and select "Update driver"

| V PCI Express Poot Complex                                                                                                    |                           |
|----------------------------------------------------------------------------------------------------|---------------------------|
| <ul> <li>PCI Express Root Complex</li> </ul>                                                                                                    |                           |
| Base System Device                                                                                                    |                           |
| Image: The Image and The Image and The Im | <b>—</b>                  |
| Intel(R) Host Bridge/DRAM Regis                                                                                                    | Update driver             |
| > 🏣 Intel(R) Iris(R) Xe Graphics                                                                                                    | Disable device            |
| > 🧱 Intel(R) LPC Controller - 5182                                                                                                    | Uninstall device          |
| > 🛅 Intel(R) Management Engine Inte                                                                                                    |                           |
| > 🔚 Intel(R) PEG62 - 463D                                                                                                    | Scan for hardware changes |
| Intel(R) Platform Monitoring Tecl                                                                                                    |                           |
| Intel(R) Serial IO I2C Host Control                                                                                                    | Properties                |
| > Intel(R) Serial IO I2C Host Controller -                                                                                                    | 51E8                      |
| Intel(R) Serial IO I2C Host Controller                                                                                                    | 51F9                      |
|                                                                                                    | 5150                      |

#### 7.3 Select "Browse my computer for driver software"

Update Drivers - High Definition Audio Controller

How do you want to search for drivers?

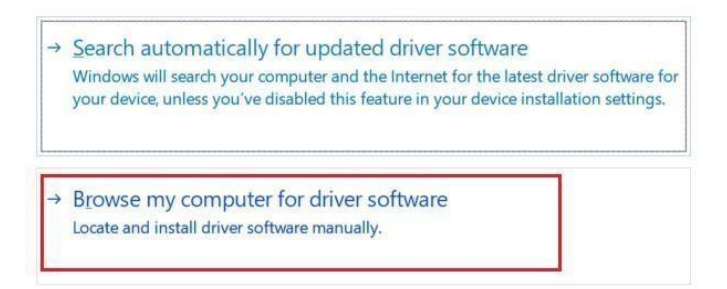

7.4 Browser to the driver location, if CPU Stepping is ES: please choose "Non-

Production"/QS choose "Production" and press "Next"

← 📱 Update Drivers - High Definition Audio Controller

| Browse for drivers on your computer                                                              |                       |
|--------------------------------------------------------------------------------------------------|-----------------------|
| Search for drivers in this location:                                                             |                       |
| DL_v10.29.00.6755 Jntel(R)SST_ADL_v10.29.00.6755 \Production\Drivers                             | Browse                |
|                                                                                                  |                       |
|                                                                                                  |                       |
| $\rightarrow$ Let me pick from a list of available drivers on my cor                             | nputer                |
| This list will show available drivers compatible with the device, and al category as the device. | I drivers in the same |
|                                                                                                  |                       |
|                                                                                                  |                       |
|                                                                                                  | Next Cance            |
| 7.5 ISST driver installation is complete                                                         |                       |

#### Windows has successfully updated your drivers

Windows has finished installing the drivers for this device:

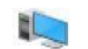

Intel<sup>®</sup> Smart Sound Technology BUS

#### 8. Audio (Driver version vxx and above to support ISST)

#### 8.1 Realtek Audio Driver : Run Realtek "Setup.exe"

| 🞎 RtlUpd64 | 12/15/2021 12:39 PM | Application            | 2,468 KB |
|------------|---------------------|------------------------|----------|
| Setup      | 11/22/2021 3:30 PM  | Application            | 1,175 KB |
| setup      | 11/22/2021 2:15 PM  | Configuration settings | 6 KB     |

#### 8.2 Senary CX11880 Audio Driver: Open->Senary and type "install" to install the driver.

| 🗟 cisstrtU-ext-OEM-common.inf | 2023/8/14 17:11 | 安装信息        | 2,924 KB |
|-------------------------------|-----------------|-------------|----------|
| 🖫 install.bat                 | 2023/8/14 17:11 | Windows 批处理 | 6 KB     |
| Readme.txt                    | 2023/7/12 11:44 | 文本文档        | 1 KB     |

#### 9.HID

9.1 Browse to Installer ->Rifght click "xxx.inf"

#### 9.2 Choose "More Option" ->click "install"

| hideventfilter.cat | 2022/6/15 4:17 | 安全目录 | 12 KB |
|--------------------|----------------|------|-------|
| HidEventFilter.inf | 2022/6/15 4:08 | 安装信息 | 7 KB  |
| HidEventFilter.sys | 2022/6/15 4:17 | 系统文件 | 88 KB |

#### 10. Intel WLAN

# 10.1 Change directory to wifi-PHWFW04740\_22.XXX\_G\UWD\Win64\Drivers 10.2 Choose Setup Information.inf files(as pictures)and right click to install

| 🤿 netwtwбе.cat | 2024/10/21 16:46 | 安全目录 | 101 KB   |
|----------------|------------------|------|----------|
| Netwtw6e.INF   | 2024/10/21 16:46 | 安装信息 | 552 KB   |
| 🧼 netwtw08.cat | 2024/10/21 16:46 | 安全目录 | 101 KB   |
| Netwtw08.INF   | 2024/10/21 16:46 | 安装信息 | 754 KB   |
| NETwtw08.sys   | 2024/10/21 16:46 | 系统文件 | 8,724 KB |
| NETwtw10.sys   | 2024/10/21 16:46 | 系统文件 | 5,107 KB |
| NETwtw14.sys   | 2024/10/21 16:46 | 系统文件 | 5,416 KB |
| NETwtw16.sys   | 2024/10/21 16:46 | 系统文件 | 5,632 KB |

# 10.2 If WLAN Card is AW Wlan, Browse to AW WLAN, right click"xx.inf" to install the driver.

| mtkwl3_2.dat                      | 2023/10/27 1:12 | DAT 文件 | 2,114 KB |
|-----------------------------------|-----------------|--------|----------|
|                                   | 2023/10/27 1:20 | 安全目录   | 24 KB    |
| 📓 mtkwl6ex.inf                    | 2023/10/27 1:12 | 安装信息   | 251 KB   |
| 🗟 mtkwl6ex.sys                    | 2023/10/27 1:20 | 系统文件   | 1,656 KB |
| WIFI_MT7902_patch_mcu_1_1_hdr.bin | 2023/10/27 1:12 | BIN 文件 | 116 KB   |

#### 11 . Intel Bluetooth

## 11.1 Browse to Win10\_UWD

#### 11.2 Run "Intel Bluetooth.msi"

| Intel 4H1&6H1 ADL P+ GN20-P0P1-10L | > | Intel Bluetooth | > | bt-PHBTW42263_22.90.2.1G > | Win10_UWD > | $\sim$ | • |
|------------------------------------|---|-----------------|---|----------------------------|-------------|--------|---|
|                                    |   |                 |   |                            |             |        |   |

| Name              | ~ | Date modified       | Туре                 | Size      |
|-------------------|---|---------------------|----------------------|-----------|
| 📁 Lang            |   | 11/26/2021 8:58 PM  | File folder          |           |
| 🔄 Intel Bluetooth |   | 10/28/2021 2:04 PM  | Windows Installer Pa | 15,068 KB |
| 🛃 WirelessSetup   |   | 10/22/2021 10:02 PM | Application          | 3,426 KB  |
| 🖹 WirelessSetup   |   | 10/22/2021 9:42 PM  | XML Document         | 1 KB      |

# 11.3 If AW BT, Browse to AW BT right click"xx.inf" to install the driver.

| BT_RAM_CODE_MT7902_1_1_hdr.bin | 2023/10/26 21:02 | BIN 文件 | 498 KB |
|--------------------------------|------------------|--------|--------|
| BT_RAM_CODE_MT7922_1_1_hdr.bin | 2023/10/26 21:02 | BIN 文件 | 530 KB |
| BT_RAM_CODE_MT7961_1_2_hdr.bin | 2023/10/26 21:02 | BIN 文件 | 518 KB |
| 🗋 mtkbt0.dat                   | 2023/10/26 21:02 | DAT 文件 | 2 KB   |
| 📓 mtkbtfilter.inf              | 2023/10/26 21:02 | 安装信息   | 40 KB  |
| mtkbtfilterx.cat               | 2023/10/26 21:09 | 安全目录   | 19 KB  |
| intkbtfilterx.sys              | 2023/10/26 21:09 | 系统文件   | 486 KB |
|                                |                  |        |        |

#### 12 . Intel GNA

# 12.1 Right click "gna.inf" and choose "Install"

| Name            |         | Date modified     | Туре              | Size   |
|-----------------|---------|-------------------|-------------------|--------|
| igna.cat        |         | 1/22/2020 4:39 PM | Security Catalog  | 13 KB  |
| 🔊 gna.inf       |         | 1/22/2020 4:39 PM | Setup Information | 5 KB   |
| gna.sys         | Open    |                   | System file       | 72 KB  |
| 🧰 Release Notes | Install |                   | PDF File          | 112 KB |
|                 | Print   |                   |                   |        |
|                 | 7-7in   | 5                 |                   |        |

#### 13 . IPF

13.1 Open the ipf-core xx folder Run as an administrator "ipf\_acpi.inf&ipf\_cpu.inf"

| 名称             | 修改日期             | 类型   | ✔ 大小  |
|----------------|------------------|------|-------|
| 📓 ipf_acpi.inf | 2023/11/22 12:05 | 安装信息 | 7 KB  |
| 🗟 ipf_cpu.inf  | 2023/11/22 12:05 | 安装信息 | 17 KB |

13.2 Open the ipf-ef xx folder , Right click "ipf\_ef\_sw.inf& ipf\_ef\_ext.inf" and choose install

| ipf_ef_ext.inf | 2023/11/22 12:05 | 安装信息 | 5 KB |
|----------------|------------------|------|------|
| ipf_ef_sw.inf  | 2023/11/22 12:05 | 安装信息 | 6 KB |

# 14 . DTT

14.1 Open DTT folder, Right click "ipf\_ef\_sw.inf& ipf\_ef\_ext.inf" and choose install

| 名称             | ^             | 修改日期             | 类型   | ✔ 大小  |
|----------------|---------------|------------------|------|-------|
| dtt_ext.inf    |               | 2023/11/22 12:05 | 安装信息 | 5 KB  |
|                |               |                  |      |       |
| 🗟 dtt_sw.inf   |               | 2023/11/22 12:05 | 安装信息 | 16 KB |
| dtt_sw.inf     |               | 2023/11/22 12:05 | 安装信息 | 16 KB |
| If support APC | , install APO | 2023/11/22 12:05 | 安装信息 | 16 KB |

## 15 . LAN Driver

#### 15.1 Run"setup.exe"

| 34 Install_Win11_Win10_10072_08222024 | 2024/9/3 9:45 | 应用程序 | 4,965 KB |
|---------------------------------------|---------------|------|----------|
|---------------------------------------|---------------|------|----------|

# 16 . Card Reader

16.1 Run "setup " or inf file to install

| 📄 readme.txt        | 2020/7/16 下午 05:56  | 文字文件         | 4 KB     |   |
|---------------------|---------------------|--------------|----------|---|
| 💐 setup.exe         | 2018/12/12 下午 04:02 | 應用程式         | 1,176 KB |   |
| 💩 setup.ini         | 2019/11/21 下午 03:09 | 組想設定         | 4 KB     | - |
| setup.inx           | 2019/10/15 上午 10:43 | INX 檔案       | 279 KB   |   |
| setup.iss           | 2014/3/17 上午 11:15  | ISS 檔案       | 1 KB     |   |
| 💁 SilentInstall.bat | 2014/9/17 上午 11:42  | Windows 批次檔案 | 1 KB     |   |

| 122.123       | 139 KX, 141 740 | 大王     | ~0.      |
|---------------|-----------------|--------|----------|
| GLCRIcon.dll  | 2024/9/24 11:45 | 应用程序扩展 | 3,119 KB |
| glpcisd.cat   | 2024/9/24 11:45 | 安全目录   | 12 KB    |
| GIPciSD.inf   | 2024/9/24 11:45 | 安装信息   | 4 KB     |
| 🚳 GIPciSD.sys | 2024/9/24 11:45 | 系统文件   | 289 KB   |

#### 17.PPM

#### 17.1 Run the .ppkg file and wait for a minute the restart

- a) Run the <platform>.ppkg file
- b) Wait a minute
- c) Restart

Intel BKC - PPM Package Overview.pdf
PPM-RPL-preview-v1002.20230103.ppkg

#### 18 . Camera

#### 18.1 Run Setup.cmd to installing CCD Driver

|   | 名称        | ^ | 修改日期             | 类型           | 大小   |  |
|---|-----------|---|------------------|--------------|------|--|
|   | CCDDriver |   | 2024/12/23 15:11 | 文件夹          |      |  |
| 3 | Setup.cmd |   | 2024/10/31 10:49 | Windows 命令脚本 | 2 KB |  |

#### 19 . Sound Blaster or Nahimic Sound Effect

19.1 If sound effect is Sound Blaster: follow the Steps installing evaluation package

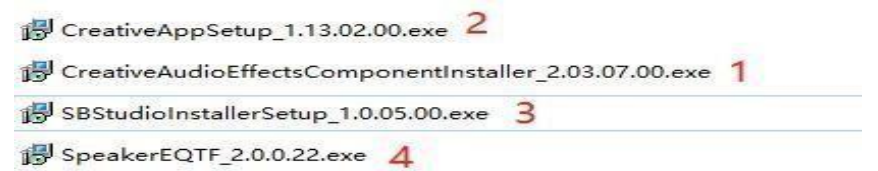

19.2 If sound effect is Nahimic: Follow Nahimic installation guide (Installation Guide - Nahimic App and Drivers.pdf )

|     | 1 - Drivers                          | 2022/12/22 15:38 | 文件夹            |        |
|-----|--------------------------------------|------------------|----------------|--------|
| 1   | 2 - Nahimic 3                        | 2022/11/15 9:57  | 文件夹            |        |
| PDF | Installation Guide - Nahimic App and | 2022/7/18 11:49  | Microsoft Edge | 164 KB |

#### 20 . ControlCenter

20.1 Run "ControlCenter\_x.x.x.x\_Mechrevo.exe"

| 🧵 logo                                  | 2022/12/22 14:32 | 文件夹  |          |
|-----------------------------------------|------------------|------|----------|
| PreinstallKit                           | 2022/12/22 14:34 | 文件夹  |          |
| UserFanTables                           | 2022/12/22 14:32 | 文件夹  |          |
| La ControlCenter_5.17.48.9_Mechrevo.exe | 2022/12/27 17:02 | 应用程序 | 17,348 K |
| 👔 RGBKeyboard.reg                       | 2022/12/22 17:13 | 注册表项 | 527 K    |
| setup.ini                               | 2022/9/19 17:33  | 配置设置 | 1 K      |